## **Pop-Up Blockers and PDFs**

If you click on the link or button to display or print an order, invoice, etc and the screen flashes and the pdf does not open, then you probably have an active Pop-up Blocker preventing you from opening the pdf. This month's newsletter will show how to disable the most common pop-up blocker that we have run into with our customers. We will also look at Adobe Reader preferences to make sure that you have the viewer set to Display in Browser.

## WEB BROWSER POP-UP BLOCKERS

"I never installed a pop-up blocker or toolbar," you say. Well, often when you install other programs like Adobe Reader and many others, tool bars are an optional part of the install. To prevent this, it is best to look at the custom install options instead of using their normal install, so you get to pick and choose what you are installing. Also, most web browsers have built-in pop-up blockers that need to be told to allow certain web addresses to have pop-ups or they need to be turned off.

With pop-up blockers, you have 2 choices on how you want them to work. If you want to be able to have pop-ups blocked on other websites, but be able to view pop-ups in Lakeshore, then you will want to add Lakeshore's web address to the allowed list for the pop-up blocker. The other option is to just turn off the pop-up blocker completely. I will show you both options.

**INTERNET EXPLORER** has a built in Pop-up Blocker. To access the pop-up blocker, go to Tools then Pop-up Blocker.

If you want to turn off the Pop-up Blocker, then click Turn Off Pop-up Blocker.

| 🖉 Lakeshore Group, Ltd Windows Internet Explorer                             |                                                |
|------------------------------------------------------------------------------|------------------------------------------------|
| C C + m http://www.lakeshoregroup.com/                                       | 🔽 🖻 🐓 🗙 🔀 Google 🛛 🔎 🔹                         |
| File Edit View Favorites Tools Help 🛛 🗴 🖳 Snagit 🧮 💇                         |                                                |
| 🗴 Google 🔽 🛃 Search 🕶                                                        | - More » 🕓 Sign In 🔦 -                         |
| 👷 Favorites 🛛 🖕 🗀 Lakeshore Web People 🔻 🍘 Lakeshore Demo 🔎 Lakeshore Online |                                                |
| 🗑 Lakeshore Group, Ltd.                                                      | 🏠 🔻 🗔 🛩 🖃 📾 🔻 Page 🎽 Safety 🔻 Tools 🔻 😥        |
|                                                                              | 🕒 Reopen Last Browsing Session                 |
| D III                                                                        | Turn Off Pop-up Blocker 🗾 🖬 Pop-up Blocker 🕨 🕨 |
|                                                                              | Pop-up Blocker Settings 🖾 Manage Add-ons       |
|                                                                              | Work Offline                                   |

If you want to use the pop-up blocker, then you need to tell the program to allow the Lakeshore site. Do this by going to Tools then Pop-up Blocker, then select Pop-up Blocker Settings

| 🖉 Lakeshore Group, Ltd Windows Internet Explorer                             |                                              |
|------------------------------------------------------------------------------|----------------------------------------------|
| Set Set Set Set Set Set Set Set Set Set                                      | 💌 😒 🔶 🗙 Google 🛛 🔎 💌                         |
| File Edit View Favorites Tools Help 🛛 🗴 🛄 Snagit 🧮 📺                         |                                              |
| × Google Search • • More »                                                   | 🔾 Sign In 🔌 •                                |
| 🙀 Favorites 🛛 🙀 🗀 Lakeshore Web People 🔻 👜 Lakeshore Demo 🔎 Lakeshore Online |                                              |
| Cakeshore Group, Ltd.                                                        | 🏠 🕶 🔂 👻 📼 👼 🔹 Page 👻 Safety 👻 Tools 🕶 🕢 🕇    |
|                                                                              | 🞦 Reopen Last Browsing Session               |
| R L L L L L L L L L L L L L L L L L L L                                      | Turn Off Pop-up Blocker 📃 Pop-up Blocker 🕨 🕨 |
|                                                                              | Pop-up Blocker Settings 🛛 Manage Add-ons     |

Enter your server's address in the box, then click Add. Once you have clicked Add, the address will appear in the bottom box. Once done, click Close.

Bemove all

-

Close

is blocked. a pop-up is blocked

pop-ups

.....

| seiter dettinge                                                                                                    |                                                                                                    | -                                                                                                    | Pop-up Blocker Settings                                                                                                    |
|----------------------------------------------------------------------------------------------------|----------------------------------------------------------------------------------------------------|----------------------------------------------------------------------------------------------------|----------------------------------------------------------------------------------------------------|
| ns<br>Pop-ups are currently blocked. You can allow pop-ups five<br>websites by adding the site to the list below.<br>of website to allow.<br>92.168.1.4                                                 | om specific                                                                                                    |                                                                                                    | Exceptions<br>Pop-ups are currently b<br>websites by adding the<br>Address of website to allow:                                                                                                    |
| If you have your own serve<br>enter the IP address of y<br>Lakeshore server. It shoul<br>something like this imag<br>If you are on our hosted se<br>then you would enter<br>http://hosted.lakeshoregrou | r, then<br>/our<br>d look<br>ge.<br>ervice,<br>p.com                                                                                                    | 2<br>-<br>-                                                                                                    | Allowed sites:<br>192.168.1.4<br>Notifications and blocking level:<br>Play a sound when a popu<br>V Play a sound when a popu<br>V Show Information Barwhen<br>Biocking level                                                                                                    |
| level:                                                                                                    |                                                                                                    |                                                                                                    | Modium: Plook most sutemptio                                                                                                    |
| : Block most automatic pop-ups                                                                                                    | -                                                                                                    |                                                                                                    | medium, block most automatic                                                                                                    |
| ore about Pop-up Blocker                                                                                                    | Close                                                                                                    |                                                                                                    | Learn more about Pop-up Block                                                                                                    |
| • 90010015                                                                                                    |                                                                                                    |                                                                                                    | - Guota                                                                                                    |
|                                                                                                    | encercecturgs<br>Pro-ups are currently blocked. You can allow pop-ups in<br>websites by adding the site to the list below.<br>of website to allow.<br>22 168.1.4<br>If you have your own serve<br>enter the IP address of y<br>Lakeshore server. It shoul<br>something like this image<br>If you are on our hosted see<br>then you would enter<br>http://hosted.lakeshoregrou<br>level<br>Block most automatic pop-ups<br>re about Pop-up Blocker | Pro-ups are currently blocked. You can allow pop-ups from specific websites by adding the site to the list below. of website to allow: 22108.1.4 Add ate: If you have your own server, then enter the IP address of your Lakeshore server. It should look something like this image. If you are on our hosted service, then you would enter http://hosted.lakeshoregroup.com evel Block most automatic pop-ups re about Pop-up Blocker Close | erecevery by adding the site to the list below.<br>of website to allow:<br>22168.14<br>Add<br>ite:<br>If you have your own server, then<br>enter the IP address of your<br>Lakeshore server. It should look<br>something like this image.<br>If you are on our hosted service,<br>then you would enter<br>http://hosted.lakeshoregroup.com<br>evel<br>Block most automatic pop-ups<br>re about Pop-up Blocket<br>Close |

The examples above are for Internet Explorer 8. If you have Windows 7 and Internet Explorer 9, the process is a bit different. Click on the gear on the right side of the screen, then click on Internet Options. Go to the Privacy tab and check or un-check the box for Turn On Pop-up Blocker. If you want the pop-up blocker on, then click the settings button to add the server address.

MOZILLA FIREFOX also has a built-in pop-up blocker.

If you want to turn off the pop-up blocker, (A) go to Options, then click Options. If you have the menu bar on, (B) then go to Tools and select Options.

| Firefox 🝸 💽 non-un bl                                                                                                    | locker heln - Google | Sear 🗙 📄 Pon-un Blocker Heln     | 🕙 pop-up blocker help - Google Searcl | n - Mozilla Firefox                                                                                                    |                     |           |
|----------------------------------------------------------------------------------------------------|----------------------|----------------------------------|---------------------------------------|----------------------------------------------------------------------------------------------------|---------------------|-----------|
| New Tab                                                                                                    | Bookmarks            |                                  | Eile Edit ⊻iew History Bookmarks      | Tools Help                                                                                                    |                     |           |
| Charle Deinste Desusies                                                                                                    |                      | /search?g=Pop-up+blocker+help&ie | Spop-up blocker help - Google Sear ×  | Downloads                                                                                                    | Ctrl+J              |           |
| Start Private Browsing                                                                                                    | History •            |                                  |                                       | <u>A</u> dd-ons                                                                                                    | Ctrl+Shift+A        |           |
|                                                                                                    | Downloads            | 📘 News-Tech 🦳 Food 🦳 Misc 📮      |                                       | Set Up Sync                                                                                                    | ISUE                | 3=uu-88   |
| Edit 🖉 🕒 🕒 🕨                                                                                                    |                      |                                  | 🗀 Y! Google MSN 📄 Bills & Shopping 📋  | ePub-Catalog                                                                                                    | × 🗀                 | 📒 Lakesh  |
| Find                                                                                                    | 🤹 Add-ons            |                                  |                                       | Xmarks                                                                                                    | •                   |           |
|                                                                                                    | Options 🕨            | Ontions                          |                                       | Web Developer                                                                                                    | ) inte              | or Holi   |
| Save Page As                                                                                                    | Liele                | Options <u>Vers</u>              |                                       | Page Info                                                                                                    |                     | Popup     |
| Construction of the second second sec | I Help               | hn/Dic                           |                                       |                                                                                                    | <u>9_</u> F         | opup      |
| Illustration A: Fir                                                                                                    | efox w/ Tabs on      | Top and Menu bar off             |                                       | Start Private Browsing                                                                                                    | Ctrl+Shift+P y, ell | ither dis |
|                                                                                                    | 0                    | 1 00                             |                                       | Clear Recent <u>H</u> istory                                                                                                    | Ctrl+Shift+Del      | t of exc  |
|                                                                                                    |                      |                                  |                                       | Ostione                                                                                                    |                     |           |
|                                                                                                    |                      |                                  |                                       | options                                                                                                    | VEC                 | d         |
|                                                                                                    |                      |                                  | Illustration R                        | · Firefor w/ Menu                                                                                                    | haron               | <u> </u>  |
|                                                                                                    |                      |                                  | 1110SITUITOTI D                       | $\cdot$ $1$ $\cdot 1$ $\cdot $ |                     |           |

Once you have clicked on Options, another window opens. Click on Content at the top, then un-check "Block pop-up windows".

| Options                                                         |                         |           |            | ×                                    |
|-----------------------------------------------------------------|-------------------------|-----------|------------|--------------------------------------|
| General Tabs (                                                  | Content Applica         | Cli       | ck Content | <b>A</b>                             |
| Block pop-up wind<br>↓ Load images autor<br>↓ Enable JavaScript | natically               |           |            | Exceptions<br>Exceptions<br>Advanced |
| Fonts & Colors                                                  | New Roman               | •         | Size: 16 💌 | Advanced                             |
| Languages<br>Choose your preferred                              | l language for displayi | ing pages |            | Chgose                               |
|                                                                 |                         |           |            |                                      |
|                                                                 | [                       | OK        | Cancel     | Help                                 |

To have the pop-up blocker on and allow pop-ups from Lakeshore, do the same as above, but check the box for "Block pop-up windows" then click the Exceptions button. Enter your server's address in the web address field and click Allow.

| Options 🔀                                                                        |                                                                                                    |
|----------------------------------------------------------------------------------|----------------------------------------------------------------------------------------------------|
| General Tabs Content Application                                                 | Allowed Sites - Pop-ups     Vou can specify which web sites are allowed to open pop-up with the sites are allowed to open pop-up with the sites are all |
| Block pop-up windows     Exceptions     Exceptions     Exceptions     Exceptions | E the exact address of the site you want to allowed the exact address of web site: Address of web site: Enter server address                                                                                                    |
| Fonts & Colors     Default font: Times New Roman                                 | fat Allow                                                                                                    |
| Languages                                                                        | 007guar<br>008i.con If you have your own server, then<br>008k.cor enter the IP address of your                                                                                                    |
| Choose your preferred language for displaying pages                              | <sup>00hq.col</sup><br>010402,<br>032439, something like this image.                                                                                                    |
|                                                                                  | 1000gra<br>1001nar<br>1001nar<br>1008882 then you would enter                                                                                                    |
| OK Cancel Help                                                                   | Remove http://hosted.lakeshoregroup.com                                                                                                    |

Most if not all web browsers have pop-up blockers and a similar method for turning them off or allowing certain sites to have pop-ups.

**TOOLBARS** Toolbars are add-ons to your web browser that offer additional functionality. They can be extremely useful, but they can also be the cause of many problems. Many of the toolbars on the market have pop-up blockers as a part of their package. If you choose to install the toolbars, then you need to set the options for the pop-up blockers. The process will be similar to setting the options on the web browsers given above.

<u>Google Toolbar</u> is offered free from Google and is very often part of the install of other packages. If you do not want the toolbar at all, you can go to the Windows Control Panel, open Add/Remove Programs (Windows 7 it is on Programs and Features). Select Google Toolbar then click Remove.

To turn off the pop-up blocker, you will click on the wrench at the far right of the toolbar and click on options.

| 🖉 Lakeshore Group, Ltd 1                              | Windows Internet Explorer                                                                    |                                                                                              |                                                                                 | ×                                                                                                 |
|-------------------------------------------------------|----------------------------------------------------------------------------------------------|----------------------------------------------------------------------------------------------|---------------------------------------------------------------------------------|---------------------------------------------------------------------------------------------------|
| Sol → (m)                                             |                                                                                              |                                                                                              | 🗾 🗟 🏓 🗙 🔀 Goog                                                                  | le 🖉 🗸                                                                                            |
| File Edit View Favorites                              | Tools Help 🛛 🗶 🖳 Snagit 🧮 📩                                                                  |                                                                                              |                                                                                 |                                                                                                   |
| × Google                                              | <ul> <li>Search - More &gt;&gt;</li> </ul>                                                   |                                                                                              |                                                                                 | Click here.                                                                                       |
| 🖕 Favorites 🛛 👍 🗀 Lakesh                              | 0 Mich Desels - Miteleshare Dense Miteleshare Osline                                         |                                                                                              |                                                                                 | Options                                                                                           |
| 🗑 Lakeshore Group, Ltd.                               | The red box is the Google Toolbar. Click on the wrench or click the o<br>the Toolbar Options | lown arrow on                                                                                | the right of the wrench to get to                                               | oogle Toolbar behavior and layout options<br>Uninstail<br>About Google Toolbar<br>Report an issue |
| Once the Toolb<br>the Tools tab, t<br>then click Save | ar Options dialogue box opens click on<br>then un-check the Pop-up blocker box,              | Ioobar Options<br>General<br>Privacy<br>Custom Buttons<br>Tools<br>AutoFill<br>About Toolbar | Tool selection         Choose which tools to enable to help you browse the web. | elick on<br>op-up<br>e pop-up                                                                     |

If you want to keep the Pop-up Blocker functioning, but need to allow Lakeshore to have pop-ups, open your browser, type in the address for your Lakeshore server in the address bar. If you have the Pop-up Blocker button on your toolbar, (A) then you can hold down the CTRL key and click on the icon. This will permanently add the site to your sites that are allowed pop-ups. If the icon is not there, (B) click on More, then scroll down to Pop-ups and select Always allow pop-ups from this site.

| Clakeshore Group, Ltd. System Menu - Windows Internet Explorer                                                                                                    |                                                                                                    | _ <u>8</u> ×                        |
|----------------------------------------------------------------------------------------------------|----------------------------------------------------------------------------------------------------|-------------------------------------|
| Solution State (1997) State (1997) State | 🗾 🖻 😽 🗙                                                                                                    | Google 🖉 🖓                          |
| File Edit View Favorites Tools Help X 🔛 Snagit 🗮 🗹 X Google 💽 Search - 🕺 re »                                                                                                    | To always allow pop-ups from this site, hold<br>the CTRL key down on your keyboard and<br>click on the icon. | 🕓 Sign In 🔌 •                       |
| 📾 Lakeshore Group, Ltd. System Menu                                                                                                    | en *                                                                                                    | 🔊 🔹 🖶 🔹 Page 🔹 Safety 👻 Tools 👻 🕢 💌 |

Illustration A: Google Toolbar with Pop-up Blocker Icon showing

| 🖉 Lakeshore Group, Ltd. System Menu - Windows Internet Explorer              |                                                                                               |                                                                       | _ 8 ×       |
|------------------------------------------------------------------------------|-----------------------------------------------------------------------------------------------|-----------------------------------------------------------------------|-------------|
| 🚱 🕞 🔻 📠 http://192.168.1.4/lgl/menusys.cgi                                   |                                                                                               | 💌 🖻 😽 🗙 🔀 Google                                                      | <b>₽</b> •  |
| File Edit View Favorites Tools Help X 🔛 Snagit 🧮 😁                           | ▼ XI Search • More >>                                                                         | If Pop-up Blocker icon is not showing, click on More>> and go down to | Sian In 🔌 🕶 |
| 🙀 Favorites   🎄 🗀 Lakeshore Web People 👻 🌒 Lakeshore Demo 🔘 Lakeshore Online | Google News     Google News                                                                   | Pop-up Blocker and select Always allow pop-ups from the site.         |             |
| 🕮 Lakeshore Group, Ltd. System Menu                                          | 🔄 Share 🔸                                                                                     | 🔄 🕈 🗟 🕆 🖻 🌧 🔻 Page 🔻 Safety 📍 T                                       | Tools 🔻 🔞 👻 |
|                                                                              | Pop-up blocker     Pop-up blocker     Pop-up blocker     Always     Check     Check     Check | blocker<br>allow populps from 192.169.1.4                             |             |

Illustration B: Google Toolbar without Pop-up Blocker Icon showing

Another way to permanently disable the Google Toolbar is to click the X to the left of the word Google (C). This opens a window that asks if you want to hide the toolbar or disable it permanently. Select permanently and click OK. Another window (D) opens asking if you want to disable other features. Select the ones you want disabled then click Disable. If you decide that you want to use it again,

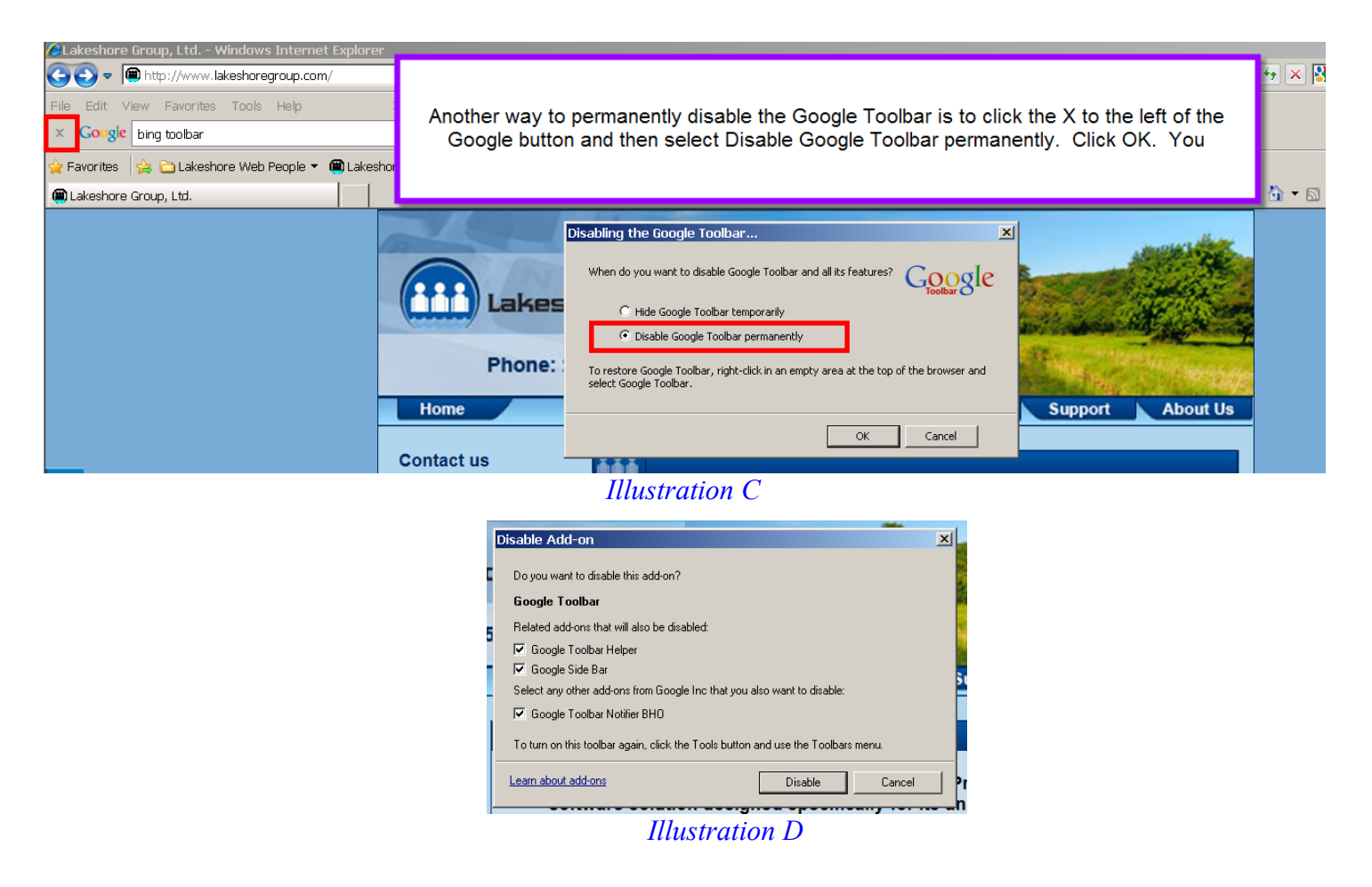

**<u>OTHER TOOLBARS</u>** There are many other toolbars out there. Some have pop-up blockers and some do not. If they do, they will work similar to the Google Toolbar in how to allow pop-ups or to remove the toolbar. Below is a link to a website that offers directions on several of the older toolbars out there.

https://www.virtualhrcenter.com/popup\_blockers.htm

## **DISPLAYING PDFs in the Browser**

Most people are using Adobe Reader to view the pdfs that are generated by Lakeshore. In order to view the pdf in the browser, you will need to set Adobe Reader preferences to allow for this.

Open your Adobe Reader. From the (E) Edit menu, select Preferences. A window opens (F) with a list of options on the left. Click on Internet then check the box for Display in Browser. Click OK and you are done.

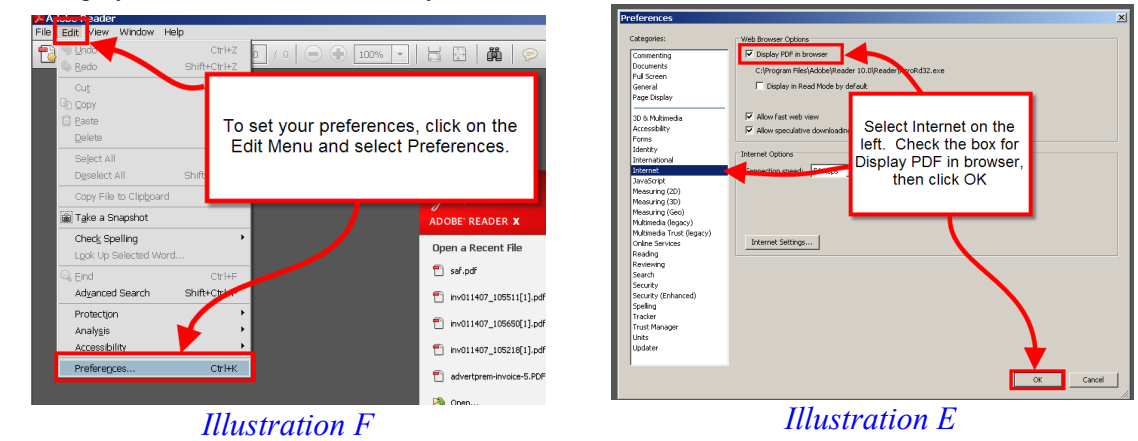